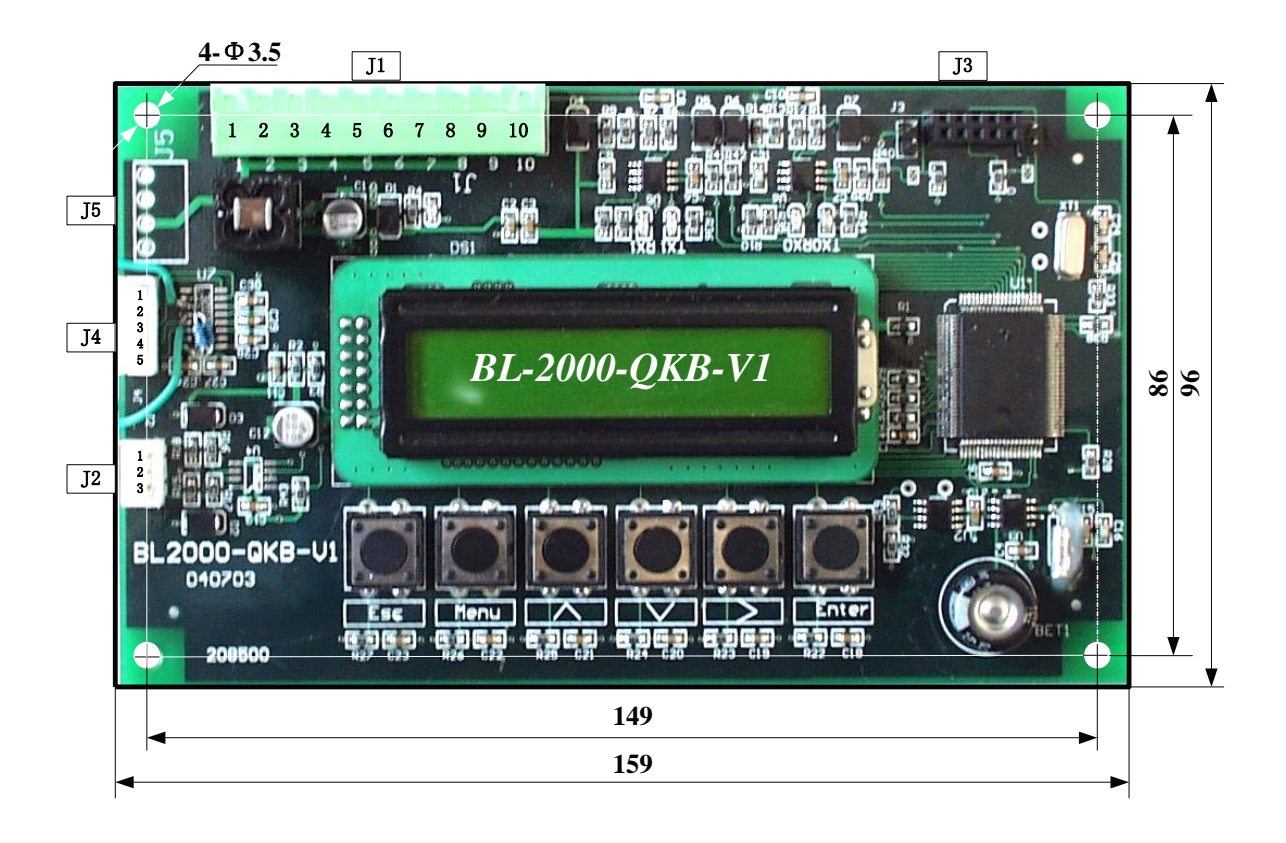

# 群控板设置指南:

#### 通用操作按键说明:

"Enter":确认输入信息,进入下一级菜单。
"Esc":取消输入信息,返回上一级菜单。
"A"和"V":调整设置参数项目,改变输入数值。
">":移动光标位置。

### 一、主界面:

显示信息: 依次显示 A~H 各梯状态。 操作按键: 按"Enter"进入密码输入界面。

## 二、密码输入界面:

- 显示信息:屏幕显示"Input Password"。
- 操作按键:通过"Λ""V"键调整输入数字, 通过">"移动光标, 通过"Enter"确定输入密码,并进入主设置界面, 通过"Esc"返回主界面。

### 三、主设置界面:

显示信息:显示主参数设置"General para"

操作信息:通过"A""V"键调整菜单,菜单说明如表 1.1 所示,通过"Enter"确定进入下一级菜单,

通过"Esc"返回主界面。

| 编号 | 菜单            | 说明                |
|----|---------------|-------------------|
| 1  | Genneral para | "Enter"进入群控参数设置界面 |
| 2  | Save para     | "Enter"确认保存设置界面   |
| 3  | New password  | "Enter"进入新密码输入界面  |

表 1.1

# 四、群控参数设置界面:

显示信息:显示群控使能设置"Group able set"

操作信息:通过"A""V"键调整菜单,菜单说明如表 1.2 所示,

通过"Enter"确定进入下一级菜单,

通过"Esc"返回主界面。

| 编号        | 菜单              | 说明                  | 可操作项目       |
|-----------|-----------------|---------------------|-------------|
| 1.1       | Group able set  | "Enter"进入群控使能设置界面   | 分别设置 A~H 梯是 |
|           |                 |                     | 否可用         |
| 1.2       | S.X.N quotiety  | "Enter"进行上呼、下呼、内选数  | 可以更改上呼、下呼、  |
|           |                 | 对群控计算的权重设置          | 内选在群控计算中的   |
|           |                 |                     | 权重          |
| 1.3       | Mode select     | 模式选择,针对四种特殊模式选择     | 对四种特殊工作模式   |
|           |                 | 开启或关闭,模式说明详见表 1.3   | 进行设置,各模式功   |
|           |                 |                     | 能详见表 1.3    |
| 1.4       | Set Time        | "Enter"设置群控板时间,用于上、 | 更改群控板时间     |
|           |                 | 下高峰模式和双时段模式         |             |
| 1.5       | S Start Time    | "Enter"进入上高峰启动时间设置  | 设置上高峰模式启动   |
|           |                 |                     | 的时间(时、分)    |
| 1.6       | S Stop Time     | "Enter"进入上高峰结束时间设置  | 设置上高峰模式结束   |
|           |                 |                     | 的时间(时、分)    |
| 1.7       | X Start Time    | "Enter"进入下高峰启动时间设置  | 设置下高峰模式启动   |
|           |                 |                     | 的时间(时、分)    |
| 1.8       | X Stop Time     | "Enter"进入下高峰结束时间设置  | 设置下高峰模式结束   |
|           |                 |                     | 的时间(时、分)    |
| 1.9~1.16  | A Stop floor    | A~H 各梯停靠楼层设置(默认情况   | 设置各梯各楼层可停   |
|           | l               | 下各层均可停靠)            | 靠状态         |
|           | H Stop floor    |                     |             |
| 1.17~1.24 | A: Homing floor | A~H 各梯基站层设置,即当电梯进   | 设置各梯空闲模式时   |
|           | l               | 入空闲模式时,各梯所返回的基站     | 所返回的基站层     |
|           | H: Homing floor | 层                   |             |

表 1.2

### 特殊模式说明:

| 模式(mode) | 模式名称  | 说明                               |
|----------|-------|----------------------------------|
| 1        | 上高峰模式 | 可设置时间段:                          |
|          |       | 1.5 S Start Time~ 1.6 S End Time |
|          |       | 可设置待梯层:                          |

|   |       | 1.33~1.40 A~H Uppeak floor       |
|---|-------|----------------------------------|
| 2 | 下高峰模式 | 可设置时间段:                          |
|   |       | 1.7 X Start Time~ 1.8 X End Time |
|   |       | 可设置待梯层:                          |
|   |       | 1.41~1.48 A~H Dnpeak floor       |

表 1.3

## 五、保存设置界面:

显示信息: 屏幕显示"Save para"

操作信息:输入"Enter"确认保存设置,出现"Yes?"提示时继续输入"Enter"确定,待 出现提示"Success"时即保存设置成功,按"Esc"返回。

注意:任何设置更改后都必须保存,否则掉电后仍保持原设置。

# 六、新密码输入界面:

显示信息: 屏幕显示"New Password"

操作信息:输入"Enter"后显示密码输入界面,再次输入"Enter"后可以修改密码,

通过"Λ""V"键调整输入数字,

通过">"移动光标,

通过"Enter"确认输入新密码。

#### 群控功能简易使用说明

- 1. 群控功能需要正确连接主板与群控板;
- 2. 群控功能需要正确设置主板与群控板;
- 3. 连接方法:

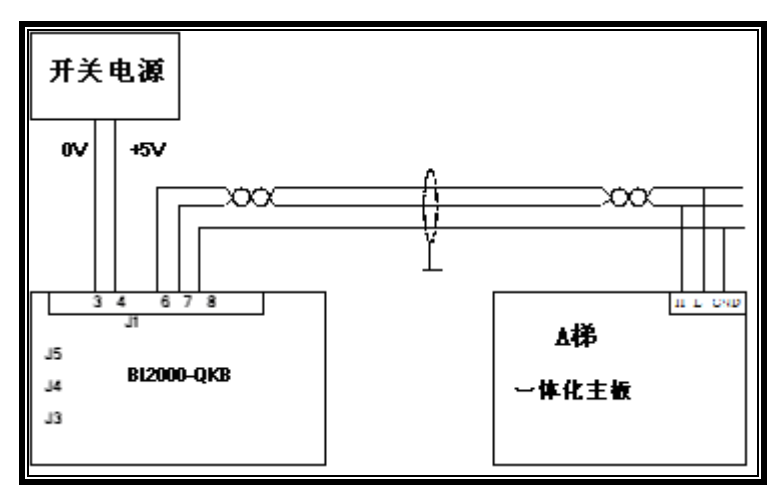

4. 主板设置:

主板侧需要将群控使能(Group able)设置为1,并设置各梯的梯号(Parallel No)为A~H间任一不重复的梯号。(菜单进入方法请参考主板产品说明书)

5. 群控板设置:

群控板需要根据连接情况设置 A~H 梯的使能。如果需要开启上/下高峰模式,需要在模式选择界面将相应的模式设置为 Yes,并设置该模式的启动/停止时间。如下图所示:

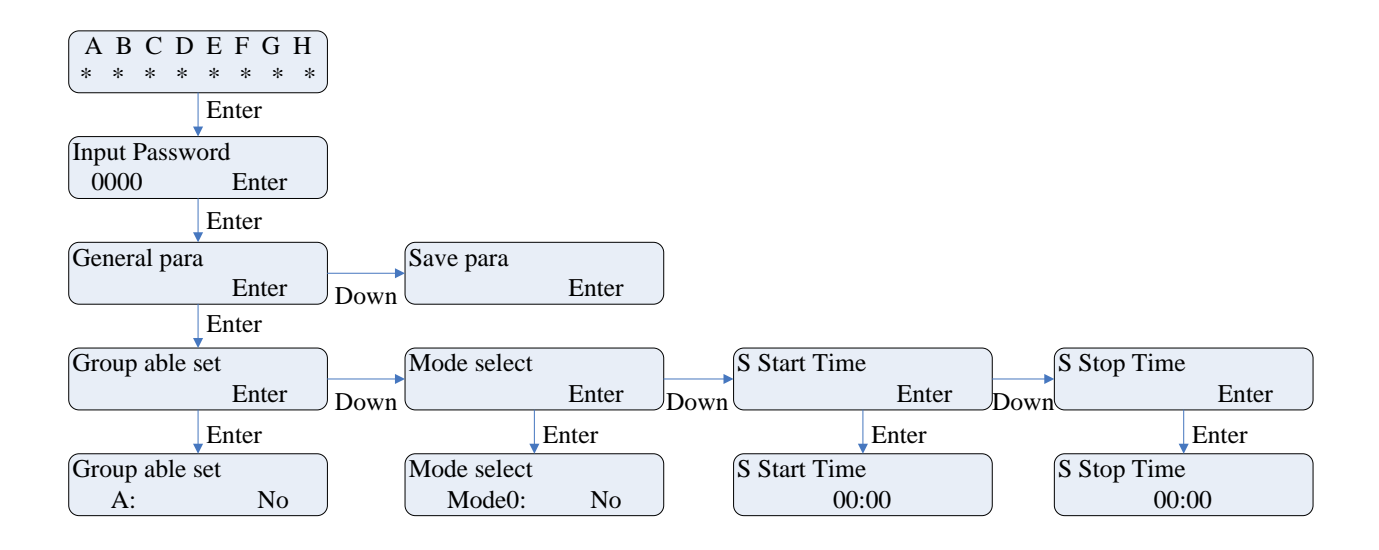